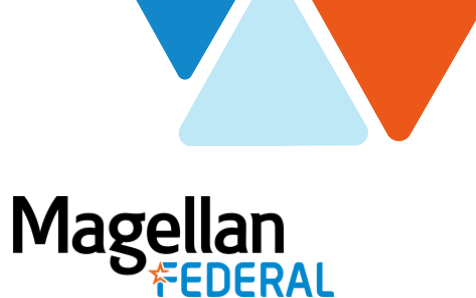

# **Deltek Costpoint Changes Summary**

For Deltek Costpoint8 New Version Release

February 2021

## **Applications Panel**

On the landing page of Deltek Costpoint in the last panel, "Manage Timesheets" will be titled "Timesheets" and "Manage Work Schedule" will be titled "Work Schedule".

This does not affect navigation.

**Current Deltek Costpoint Version** 

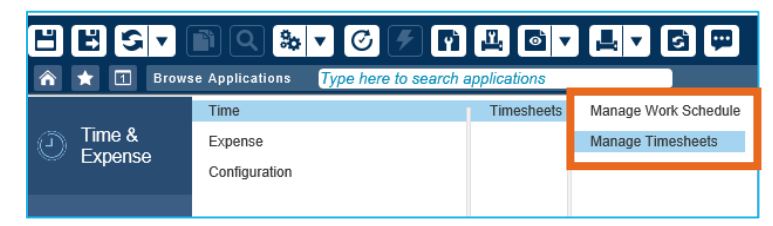

### **New Costpoint8 Version**

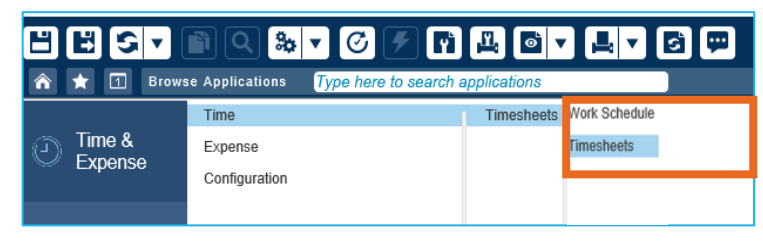

### **Expense**

**Please note**: This section only applies to Magellan Federal team members who currently use the Expense application in Deltek Costpoint. **MFLC Counselors do not currently use the Expense application in Costpoint8.** 

In the new release of Deltek Costpoint (Costpoint8), there are minor improvements to graphics and navigation in the Expense application.

### **New Costpoint8 Version**

The "Approve" and "Reject" buttons have been renamed and color-coded for improved visibility.

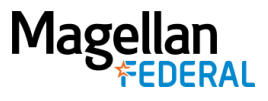

| Ex | pense Report       |                           |                |               |                                   |          |                  |                         |             |                                                |                      |          | New Exper        | se Report          | Form Query   |                            |
|----|--------------------|---------------------------|----------------|---------------|-----------------------------------|----------|------------------|-------------------------|-------------|------------------------------------------------|----------------------|----------|------------------|--------------------|--------------|----------------------------|
| ×  | Expense Report ID  | Revision                  | Status         | Correction    | Total To Me                       | Batch ID | Payment Received | Charge                  | Class       | Organization                                   | Total Unallowable    | Personal | Non-Reimbursable | Total Non Billable | Company Paid | Total Billable             |
|    | ER00000137         | Q <u>S</u>                | bmitted        | 0             | 0 521.03 0.00 BIDPR.19.NETCENT Em |          | Employee         | is 01.01.01 - High Tech | 0.00        | 0.00                                           | 0.00                 | 521.03   | 0.00             | 0.00               |              |                            |
|    | ER00000127         | 0 St                      | bmitted        | 0             | 100.00                            |          | 0.00             | 10220.10.01.AB          | Employee    | is 01.01.01 - High Tech                        | 0.00                 | 0.00     | 0.00             | 0.00               | 0.00         | 100.00                     |
|    | ER00000123         | 0 54                      | bettimd        | 0             | 256 35                            |          | 0.00             | 20216.02.02             | Employee    | is 01.01.01 - High Tech                        | 0.00                 | 0.00     | 0.00             | 0.00               | 0.00         | 256.35                     |
|    | ER00000088         | Q 54                      | bettimd        | 0             | 5.75                              |          | 0.00             | See Schedule            | Employee    | IS 01.01.01 - High Tech                        | 0.00                 | 0.00     | 0.00             | 0.00               | 0.00         | 5.75                       |
|    | ER00000075         | Q S1                      | bmitted        | 0             | 1.280.98                          |          | 0.00             | IDIQ1.001               | Employee    | is 01.01.01 - High Tech                        | 0.00                 | 5.00     | 0.00             | 0.00               | 200.00       | 1,480.98                   |
|    | ER00000122         | 1 3                       | bmitted        | 0             | 1.300.00                          |          | 0.00             | 10220.10.01             | Employee    | is 01.01.01 - High Tech                        | 0.00                 | 0.00     | 0.00             | 0.00               | 0.00         | 1,300.00                   |
|    | ER0000081          | Q 51                      | bmitted        | 0             | 1.170.00                          |          | 0.00             | 10220.10.01             | Employee    | is 01.01.01 - High Tech                        | 0.00                 | 30.00    | 0.00             | 94.28              | 0.00         | 1,075.72                   |
|    | ER00000134         | 0 St                      | bmitted        | 0             | 477.00                            |          | 0.00             | 10220.10.01             | Employee    | is 01.03.02 - Africa                           | 0.00                 | 0.00     | 0.00             | 0.00               | 0.00         | 477.00                     |
|    | ER00000110         | 0 SI                      | bmitted        | 0             | 34.00                             |          | 0.00             | 10220.10.01             | Employee    | s 01.03.02 - Africa                            | 0.00                 | 0.00     | 0.00             | 0.00               | 0.00         | 34.00                      |
|    | ER00000130         | 0 St                      | bmitted        | 0             | 5.590.50                          |          | 0.00             | 20400 MIL1              | Employee    | s 01.01.05 - Engineering & Planning            | 0.00                 | 0.00     | 0.00             | 3,248.00           | 750.00       | 3,092.50                   |
| 4  |                    |                           |                |               |                                   |          |                  |                         |             |                                                |                      |          |                  |                    |              | Þ                          |
| Ex | Billable Charge    | e Distributio<br>Norkflow | n <u>Com</u> r | any Paid      | Labor Sup                         | oort No  | n Reimbursable   | Payment You             | cher Distri | bution Locations Overall Attachme              | ents Default Cha     | roes C   | ategory View     | Date View Wor      | Kilow Charg  | re Favorites               |
| ×  | Deleterer          | Dala                      |                |               | ab lines                          |          | Pieter of        |                         |             | turing a                                       |                      |          |                  |                    |              |                            |
|    | Primary Supervisor | ROIE                      | Record -       | Expense Reci  | eipt(s) (Requir                   | ed)      | Pending          | Attachin                | Par         | menter, Megan R. (1001)                        | Expenses/Entertain   | nent     | ~                | 500.00000 USD      | inency       | sequence                   |
|    | Employee           |                           | Create - I     | Expense Repo  | ort (Required)                    |          | Created          |                         | Lar         | k. Heather (7777) - Tue, 30 Jun 2020 09:03:44  |                      |          |                  |                    | 0            |                            |
|    | Employee           |                           | Submit -       | Expense Rep   | ort (Required)                    |          | Submitted        |                         | Ale         | xander, Ashley (1304) - Wed, 1 Jul 2020 16:05. | 1                    |          |                  |                    | 1            |                            |
|    | Employee           |                           | Attach - E     | Expense Rece  | ipt(s) (Require                   | ed)      | Attached         | <u>1 file</u>           | Ale         | xander, Ashley (1304) - Wed, 1 Jul 2020 16:05  | 1 Expenses/Entertain | ment     |                  | 500.00000 USD      | 2            |                            |
|    | Primary Supervisor |                           | Approve        | - Expense Re  | ceipt(s) (Requ                    | iređ)    | Pending          | 1.file                  | Par         | menter, Megan R. (1001)                        | Expenses/Entertain   | ment     |                  | 500.00000 USD      | 3            |                            |
|    | Primary Supervisor |                           | Review -       | Expense Rep   | ort (Required)                    |          |                  |                         |             |                                                |                      |          |                  |                    | 5            |                            |
|    | Primary Supervisor |                           | Approve        | - Expense Rep | port (Required                    | 0        |                  |                         |             |                                                | _                    | _        | _                |                    | 6            |                            |
|    |                    |                           |                |               |                                   |          |                  |                         |             |                                                |                      | Approv   | e Reject Alt     | sch 🛛 Missing 🗋 V  | Workflow A   | 1 Atlectment<br>ssignments |

### **Time Entry**

#### **New Costpoint8 Version**

In the new release of Deltek Costpoint (Costpoint8), there are minor improvements to graphics and navigation in the Time application.

To create a new timesheet, click the "New Timesheet" button.

| Timesheet         |                               |   |     |         |          |                 |              |              |                 | Now             | Timesheet       | opy 🔻           | Deterio 🛋       | Table        | Query 🔻      |                 | ×      |
|-------------------|-------------------------------|---|-----|---------|----------|-----------------|--------------|--------------|-----------------|-----------------|-----------------|-----------------|-----------------|--------------|--------------|-----------------|--------|
| Basic Information |                               |   |     |         |          |                 |              |              |                 |                 |                 |                 |                 |              |              |                 |        |
| Employee*         | Parmenter, Megan R.           | 1 | ID* | 1001    | 1        | Semi-M          | onthiy.      |              |                 | Period Er       | nding*          | 06/30/20        | 20              | Statu        | Open         |                 |        |
| Class             | Applied Tech Full Time Salary |   |     |         |          |                 |              |              |                 |                 |                 |                 |                 |              |              |                 |        |
| Signature         |                               |   |     |         | Approval |                 |              |              |                 |                 |                 |                 |                 |              |              |                 |        |
| Organization      | 01.99.05                      |   |     |         |          |                 |              |              |                 |                 |                 |                 |                 |              |              |                 |        |
| 5000 107 0000 FT  |                               |   |     |         |          |                 |              |              |                 |                 |                 | S               | gn              | Correct      |              |                 |        |
|                   |                               |   |     |         |          |                 |              |              |                 |                 |                 |                 | LEAXE P.        | av Type Sur  | IMACK CE     | arue Favo       | oriten |
| Timesheet Lines   |                               |   |     |         |          |                 |              |              |                 |                 |                 |                 | Add Line        | Cury 🗮 U     | Form         | Query           | - 1    |
| LLA Status        | Line Description              | , |     | Project |          | Tue<br>06/16/20 | Wed 06/17/28 | Thu 06/16/20 | Fri<br>05/19/20 | 5at<br>05/20/20 | Sun<br>06/21/20 | Mon<br>06/22/29 | Tue<br>06/23/20 | Wed 86/24/20 | Thu 06/25/20 | Pri<br>06/26/20 |        |
| 4                 |                               |   |     |         | Þ        | 4               |              |              |                 | 0               |                 |                 |                 |              |              |                 |        |
|                   |                               |   |     |         |          |                 |              |              |                 |                 |                 |                 |                 |              | Add          | ine to Favo     | riteri |

To create a new timesheet line, click the "Add Line" button.

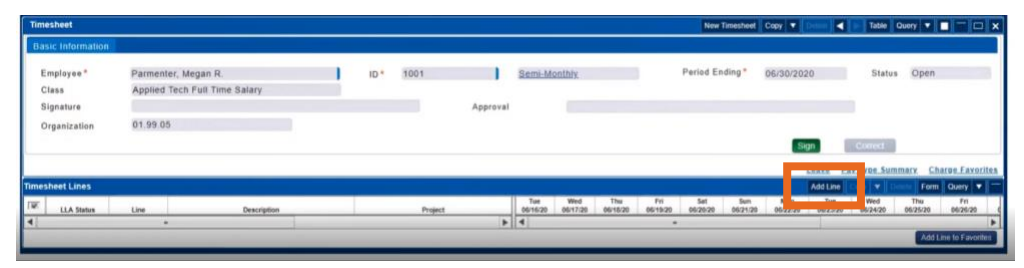

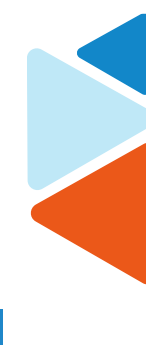

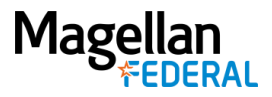

All buttons to move forward are green.

| Timesheet         |                               |   |     |         |          |                 |              |              |                 | New To          | mesheet         | Copy 💌          | Detroit 🛋       | Table        | Query        |                 | ×     |
|-------------------|-------------------------------|---|-----|---------|----------|-----------------|--------------|--------------|-----------------|-----------------|-----------------|-----------------|-----------------|--------------|--------------|-----------------|-------|
| Basic Information |                               |   |     |         |          |                 |              |              |                 |                 |                 |                 |                 |              |              |                 |       |
| Employee*         | Parmenter, Megan R.           | 1 | ID* | 1001    |          | Semi-M          | onthiy.      |              |                 | Period End      | ing*            | 06/30/202       | 10              | Statu        | s Open       |                 |       |
| Class             | Applied Tech Full Time Salary |   |     |         |          |                 |              |              |                 |                 |                 |                 |                 |              |              |                 |       |
| Signature         |                               |   |     |         | Approval |                 |              |              |                 |                 |                 |                 |                 |              |              |                 |       |
| Organization      | 01.99.05                      |   |     |         |          |                 |              |              |                 |                 |                 |                 |                 |              |              |                 |       |
|                   |                               |   |     |         |          |                 |              |              |                 |                 |                 | S               | 20              | Correct      | i            |                 |       |
|                   |                               |   |     |         |          |                 |              |              |                 |                 |                 |                 | _               |              |              |                 |       |
|                   |                               |   |     |         |          |                 |              |              |                 |                 |                 | _               | LEAXE P.        | type Su      | nmary CI     | aree, Favo      | Lites |
| Imesheet Lines    |                               |   |     |         |          |                 |              |              |                 |                 |                 |                 | Add Line        | Cure 💘 🛛     | Form         | Query •         | 1-    |
| LLA Status        | Line Description              |   |     | Project |          | Tue<br>06/16/20 | Wed 06/17/28 | Thu 06/16/20 | Fri<br>06/19/20 | Set<br>06/20/20 | Sum<br>06/21/20 | Mon<br>06/22/20 | Tue<br>06/23/20 | Wed 85/24/20 | Thu 06/25/20 | Pri<br>06/26/20 |       |
| 4                 | -                             |   |     |         | Þ        | 4               |              |              |                 |                 |                 |                 |                 |              |              |                 |       |
|                   |                               |   |     |         |          |                 |              |              |                 |                 |                 |                 |                 |              | Add          | Ine to Favor    | sten  |

For Timesheet Approvers: The Approval button is green. The Reject button is red.

| Timesheet      |              |         |                |                     |          |               |                 |                       |           |              | New Timesheet Co          | Ry 🔻 Delet        |                 | Table Query •   |                             | ×   |
|----------------|--------------|---------|----------------|---------------------|----------|---------------|-----------------|-----------------------|-----------|--------------|---------------------------|-------------------|-----------------|-----------------|-----------------------------|-----|
| Approve Timesh | eet          |         |                |                     |          |               |                 |                       |           |              |                           |                   |                 |                 |                             | ×   |
| Filter By*     | Approval Tas | ks 💌    |                |                     |          |               |                 |                       | Counts    |              |                           |                   |                 |                 |                             |     |
| Schedule       |              |         |                |                     |          | 1 1           | Open            |                       |           |              |                           |                   |                 |                 |                             |     |
| Year           |              |         |                |                     |          |               | Signed          |                       | Missin    | g Op         | en Signed                 | Approved          | R               | ejected P       | rocessed                    |     |
| Period         |              |         |                |                     |          | 1             | Approve         | d                     |           |              |                           |                   |                 |                 |                             |     |
| Function       | Primary Sup  | ervisor | 1              |                     |          |               | Rejecter        | 8                     |           |              |                           |                   |                 |                 |                             |     |
| Group          | All          |         |                |                     |          |               | Process         | ed                    |           |              |                           |                   |                 |                 |                             |     |
| Last Name      |              |         | 8              | D                   |          |               | Include         | Missing               |           |              |                           |                   |                 |                 |                             |     |
|                |              |         |                |                     |          |               |                 |                       |           |              |                           |                   |                 | Select          | amployee.gro                | -   |
| Timesheet      |              |         |                |                     |          |               |                 |                       |           |              |                           | New Timeshe       | et Copy         | • Centre Fo     | m Query V                   |     |
| Employee *     | 10.*         | Status  | Period Ending* | Show Prorated Hours | Revision | Schedule Desc | And Period Text | Ch                    |           | Organization | Signatur                  |                   | Approval        | Custom Opti-    | on Total He                 | our |
| Benson, Parn   | 1020         | Signed  | 01/15/2020     | Entered ¥           | 1        | Semi-Monthly  |                 | Applied Tech Full Tin | e Salary  | 01.03.02     | Benson, Pam (1020) 2/2    | 7/20 9:45:54 AM   |                 | Custom Option # | 11                          |     |
| Carlson, Jerry | 1024         | Signed  | 01/15/2020     | Entered *           | 1        | Semi-Monthly  |                 | Applied Tech Full Tin | ne Salary | 01.03.02     | Carlson, Jerry (1024) 2/2 | 7/20 10:06:52 AM  |                 | Custom Option # | 15                          | •   |
| Evans, Tony    | 1005         | Signed  | 01/15/2020     | Entered *           | 1        | Semi-Monthix  |                 | Applied Tech Full Tin | ne Salary | 01.01.05     | Evans, Tony (1005) 2/27   | 20 9:40:29 AM     |                 | Custom Option # | 11                          |     |
| Morgan, Ginger | 1009         | Signed  | 04/30/2020     | Entered *           | 1        | Semi-Monthly  |                 | Applied Tech Full Tin | e Hourty  | 01.99.01     | Morgan, Ginger (1009) 4   | /22/20 3 37 33 Ph |                 | Custom Option # | 11                          |     |
| Page, Amy      | 1016         | Signed  | 01/15/2020     | Entered ¥           | 1        | Same-Manithly |                 | Applied Tech Full Tir | te Salary | 01.03.02     | Page, Amy (1016) 2/27/4   | MA 86.81 9 0      |                 | Custom Option # | 18                          |     |
| •              |              |         |                | -                   |          |               |                 |                       |           |              |                           | Lee               | Appr<br>Pay Typ | eve Report      | Dign Cornel<br>Charge Favor |     |

# Work Schedule/Request Leave (PTO)

*Please note:* Using the Deltek Costpoint system to request/manage leave is a recommended practice. If you are not sure whether this applies to you, check with your Manager or Supervisor.

1. Navigate to the Work Schedule application in Deltek Costpoint

|            | n q 🐝 🗸 🖉                        | 🗲 🖪 🖳 🖻 🗸                |                   |
|------------|----------------------------------|--------------------------|-------------------|
| 🏫 ★ 🖪 Brow | se Applications <b>Type here</b> | e to search applications |                   |
|            | Time                             | Timesheets               | Work Schedule     |
| Time &     | Expense                          | Ī                        | Manage Timesheets |
| Expense    | Configuration                    |                          |                   |
|            |                                  |                          |                   |

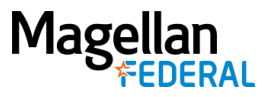

2. Click the "New Leave Request" button in the middle of the Work Schedule screen

| Employee P                                                                        | armenter, Meg                   | an R.                          |                               |                              |                               |                           |                                              | 1001                                                        |                             |                   |                      |          |
|-----------------------------------------------------------------------------------|---------------------------------|--------------------------------|-------------------------------|------------------------------|-------------------------------|---------------------------|----------------------------------------------|-------------------------------------------------------------|-----------------------------|-------------------|----------------------|----------|
| This calendar she<br>press the submit                                             | ows, by month<br>button. The cu | , your sched<br>irrent leave l | ule. Click on<br>balance shal | New Leave I<br>I be displaye | Request or I<br>d allong with | New Planne<br>the currer  | d Leave button to op<br>it calendar year app | pen up the popup. Select the<br>roved or pending leave requ | date(s) and leave type est. | on which you woul | d like to request le | eave and |
| egend                                                                             | Non-Work Day                    |                                | Lea                           | ve                           |                               | Wo                        | rk Day (On Site/Off S                        | ite)                                                        |                             | Month/Year        | 07/06/2020           |          |
| Leave Ralances                                                                    |                                 | nun Patanunder                 |                               |                              |                               |                           |                                              |                                                             |                             |                   | _                    |          |
| Cours bindrices                                                                   |                                 | ave requests                   |                               |                              |                               |                           |                                              |                                                             | New L                       | eave Request      | Edit Daily S         | schedule |
| ployee Work Schedu                                                                | ule Dates                       | ave Requests                   |                               |                              |                               |                           |                                              |                                                             | New L                       | eave Request      | Edit Daily s         | schedule |
| ployee Work Schedu<br>Week Ending<br>87/04/2020                                   | ule Dates                       | Mon                            | Tue                           | Wed 1                        | Thu 2                         | Pri 3                     | Sat 4                                        |                                                             | New L                       | eave Request      | Edit Daily S         | Schedule |
| Week Ending<br>07/04/2020<br>07/11/2020                                           | ule Dates                       | Mon 6                          | Tue<br>7                      | Wed<br>1<br>8                | The 2                         | Fri<br>3<br>10            | Sat<br>4<br>11                               |                                                             | New L                       | eave Request      | Edit Daily S         | schedule |
| View Coding<br>Week Ending<br>97/04/2020<br>97/11/2020<br>97/11/2020              | Sun<br>5<br>12                  | Mon<br>6<br>13                 | Tue 7<br>14                   | Wed<br>1<br>8<br>15          | The 2<br>9<br>16              | Fri<br>3<br>10<br>17      | Sat<br>4<br>11<br>18                         |                                                             | New L                       | eave Request      | Edit Daily S         | schedule |
| Veek Ending<br>97/04/2020<br>97/11/2020<br>07/11/2020<br>07/12/2020<br>07/12/2020 | Sun<br>5<br>12<br>19            | Mon<br>6<br>13<br>20           | Tue<br>7<br>14<br>21          | Wed<br>1<br>8<br>15<br>22    | The 2<br>9<br>16<br>23        | Fn<br>3<br>10<br>17<br>24 | Sat<br>4<br>11<br>18<br>25                   |                                                             | New L                       | eave Request      | Edit Daily S         | schedule |

- 3. In the New Leave window:
  - a. Use the calendar icons to change the "From" and "To" dates. You can request a single day or a range.
  - b. Use the down arrow in the "Leave Type" field to select the type of leave you are requesting. Your available balance displays
  - c. Enter the number of hours requested per day in the Daily Hours field
  - d. Enter any explanation related to your request in the Notes field
  - e. Click the "Apply" button
  - f. "Save" and x out of the Work Schedule screen(s)

|              |             | 6          |          |
|--------------|-------------|------------|----------|
| From *       |             | Te*        |          |
| 07/06/2020   | <b>1</b>    | 07/06/2020 | <b>3</b> |
| Leave Type*  |             | Notes      |          |
| PTO          | •           |            |          |
| Daily Hours* | Total Hours |            |          |
| 0.00         | 0.00        |            |          |

### **On Your Timesheet**

You will receive an email notification when your Timesheet Approver takes action on your leave request. Approved leave displays green, pending leave displays light pink, and rejected leave displays bright red.

**Please note:** Leave can be requested into the future but cannot be recorded on your timesheet until the pay period in which it occurs.

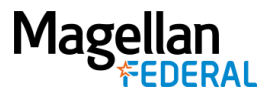

# Adding Leave/PTO Hours to Your Timesheet in Costpoint8

Once leave time (PTO) is approved, a green highlight will display in those dates on the current timesheet. To add PTO hours to the timesheet:

1. Build a new timesheet line by clicking on the "Add Line" button.

| Innesneet         |                               |   |     |         |          |                 |              |              |                 | New             | Timesheet       | Copy 💌          | Det 🖬    | Table           | Query 🔹      |                 | <u> </u> |
|-------------------|-------------------------------|---|-----|---------|----------|-----------------|--------------|--------------|-----------------|-----------------|-----------------|-----------------|----------|-----------------|--------------|-----------------|----------|
| Basic Information |                               |   |     |         |          |                 |              |              |                 |                 |                 |                 |          |                 |              |                 |          |
| Employee*         | Parmenter, Megan R.           | 1 | ID* | 1001    | 1        | Semi-M          | onthiy.      |              |                 | Period En       | ding*           | 06/30/20        | 20       | Status          | Open         |                 |          |
| Class             | Applied Tech Full Time Salary |   |     |         |          |                 |              |              |                 |                 |                 |                 |          |                 |              |                 |          |
| Signature         |                               |   |     |         | Approval |                 |              |              |                 |                 |                 |                 |          |                 |              |                 |          |
| Organization      | 01.99.05                      |   |     |         |          |                 |              |              |                 |                 |                 |                 |          |                 |              |                 |          |
|                   |                               |   |     |         |          |                 |              |              |                 |                 |                 | s               | ign      | Correct         |              |                 |          |
|                   |                               |   |     |         |          |                 |              |              |                 |                 |                 |                 |          | Iver Sun        | IMALY SI     | arue Favo       | oriten   |
| Timesheet Lines   |                               |   |     |         |          |                 |              |              |                 |                 |                 |                 | Add Line | - <b>-</b> 10   | Form         | Query 1         | -        |
| LLA Status        | Line Description              |   |     | Project |          | Tue<br>06/16/20 | Wed 06/17/20 | Thu 06/15/20 | Fri<br>06/19/20 | 5et<br>06/20/20 | Sun<br>06/21/20 | Mor<br>06/22/20 | 06/23/20 | Wed<br>86/24/20 | Thu 06/25/20 | Fri<br>06/26/20 |          |
| 4                 |                               |   |     |         | Þ        | 4               |              |              |                 | -               |                 |                 |          |                 |              |                 |          |
|                   |                               |   |     |         |          |                 |              |              |                 |                 |                 |                 |          |                 | Add          | Ine to Favor    | rites    |

- 2. Click or tap in the Project field to drill down (i.e., open folders) into the Charge Lookup tree.
- 3. Click into the "Indirect" folder, then "Fringe Benefits" and select the appropriate Charge Branch Code.

| L | ookup                                        |                    |         | Query | V    |         |     | ×   |
|---|----------------------------------------------|--------------------|---------|-------|------|---------|-----|-----|
| Ē | Charge Lookup<br>INDIRECT<br>Fringe Benefits |                    |         |       |      |         |     |     |
| V | Charge/Branch Description                    | Charge Branch Code | PROJECT | PLC   | Cost | point C | omp | any |
| + | Bereavement Leave                            | FRNG.BERE          |         |       |      |         |     |     |
| + | Holiday                                      | FRNG.HOLI          |         |       |      |         |     |     |
| Ð | Jury Duty                                    | FRNG.JURY          |         |       |      |         |     |     |
| + | Leave without Pay                            | FRNG.LWOP          |         |       |      |         |     |     |
| + | Military Leave                               | FRNG.MILI          |         |       |      |         |     |     |
| + | Paid Time Off                                | FRNG.PDTO          |         |       |      |         |     |     |
| • |                                              |                    |         |       |      |         |     | ►   |
|   |                                              |                    |         |       |      |         |     |     |
|   |                                              | ( 5                | elect   |       | C    | ancel   |     |     |

- 4. Enter hours for the date(s) on the timesheet line(s) that corresponds to the correct Charge Code.
- 5. Click "Save" to save your timesheet entry.

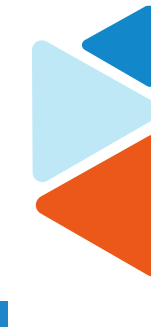

page 5 of 6

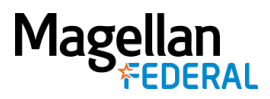

### **Approving Leave Requests for Supervisors/Managers**

Managers receive emails notifying them of leave requests submitted by their employees. Leave requests are found in the Resource Work Schedules > Pending Leave Requests screen. There are two ways to navigate to this screen:

- Through the application panels: Time » Timesheets » Resource Work Schedule, or
- In the Browse Applications field, type "Manage My Desktop" and select "Work Schedule" from the Tasks list.

| Resource Work Schedu                                                                          | lles                                              |                                                                                                    |                                  |                  |                  |                                                              |                                                                  |                 |
|-----------------------------------------------------------------------------------------------|---------------------------------------------------|----------------------------------------------------------------------------------------------------|----------------------------------|------------------|------------------|--------------------------------------------------------------|------------------------------------------------------------------|-----------------|
| Criteria<br>Employee ID<br>Last Name<br>Active *<br>Functional Role *<br>Work Schedule Date * | CJ05<br>Yes V<br>Primary Supervisor<br>07/13/2020 | 13, 2020 to Jul 19, 2020                                                                             |                                  |                  |                  | After you vie<br>employee's l                                | Ion-Work Day<br>Ioliday<br>eave<br>eave<br>eave reques           | <sup>9)</sup>   |
| Pending Leave Requests                                                                        | Last Name  vee Name CJ05)                         | Click an employee's na<br>leave requests associat<br>that employee in the P<br>Leave Requests table. | me to view<br>ted with<br>ending | End Time         | Hours            | select the ch<br>the request a<br>Approve or I<br>8.00 tests | eck box for<br>and click<br><b>Reject</b> .<br>tes/Reason for Re | jection         |
| Employee Work Schedule                                                                        |                                                   |                                                                                                    |                                  |                  |                  |                                                              | Appro                                                            | ve Reject       |
| Cipriano, KeaneEMP L. (C                                                                      | Irce<br>CJ05)                                     | Pending Leave Weekly Hours<br>0.00                                                                   | Mon<br>7/13<br>8                 | Tue<br>7/14<br>8 | Wed<br>7/15<br>8 | 7/16<br>8                                                    | Fri<br>7/17<br>8                                                 | Sat<br>7/18     |
|                                                                                               |                                                   |                                                                                                    | <u>14 - 2 11</u>                 | Leave Balanc     | es 🛛 Edit Day    | Edit Daily Sci                                               | hedule Reset                                                     | Selected Row(s) |

On the Resource Work Schedules screen:

- 1. Click an employee's hyperlinked name in the Employee Work Schedule table to view the Pending Leave Requests table for that employee.
- 2. After you view the employee's leave request, select the check box next to the employee's name for the request and click Approve or Reject.
- 3. A Friendly Reminder: Don't forget to click Save!

#### **About Leave Requests in Costpoint8**

The Leave Requests table displays both leave that has been approved and leave awaiting approval. Approved leave displays in 8/8 green while leave pending approval displays in 8/8 red. The first of the two numbers displayed in the cell represents the number of hours that have either been requested or approved, while the second number represents the total standard hours for the employee's workday.

Leave requests that span multiple days display with each day allotted its own row in the Pending Leave Requests table. You can approve or reject all days of the requested leave, or individual ones.

Reach out to your next level Supervisor or Manager if you have any questions.